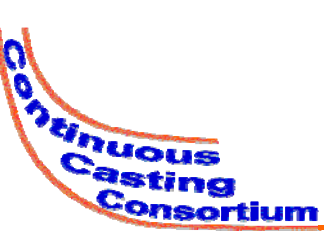

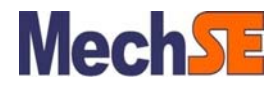

#### **Annual Report**

August 12, 2010

#### CON1D User-friendly Interface

#### Hemanth Jasti

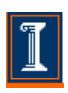

Department of Mechanical Science & Engineering University of Illinois at Urbana-Champaign

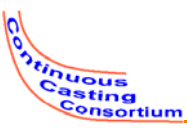

### **Project Goals**

- Create a user-friendly interface for CON1D
- Target audience
  - Researchers
    - Graduate students
    - Industry
  - Casting operators
- Write inputs
- Run CON1D
- Read outputs

University of Illinois at Urbana-Champaign

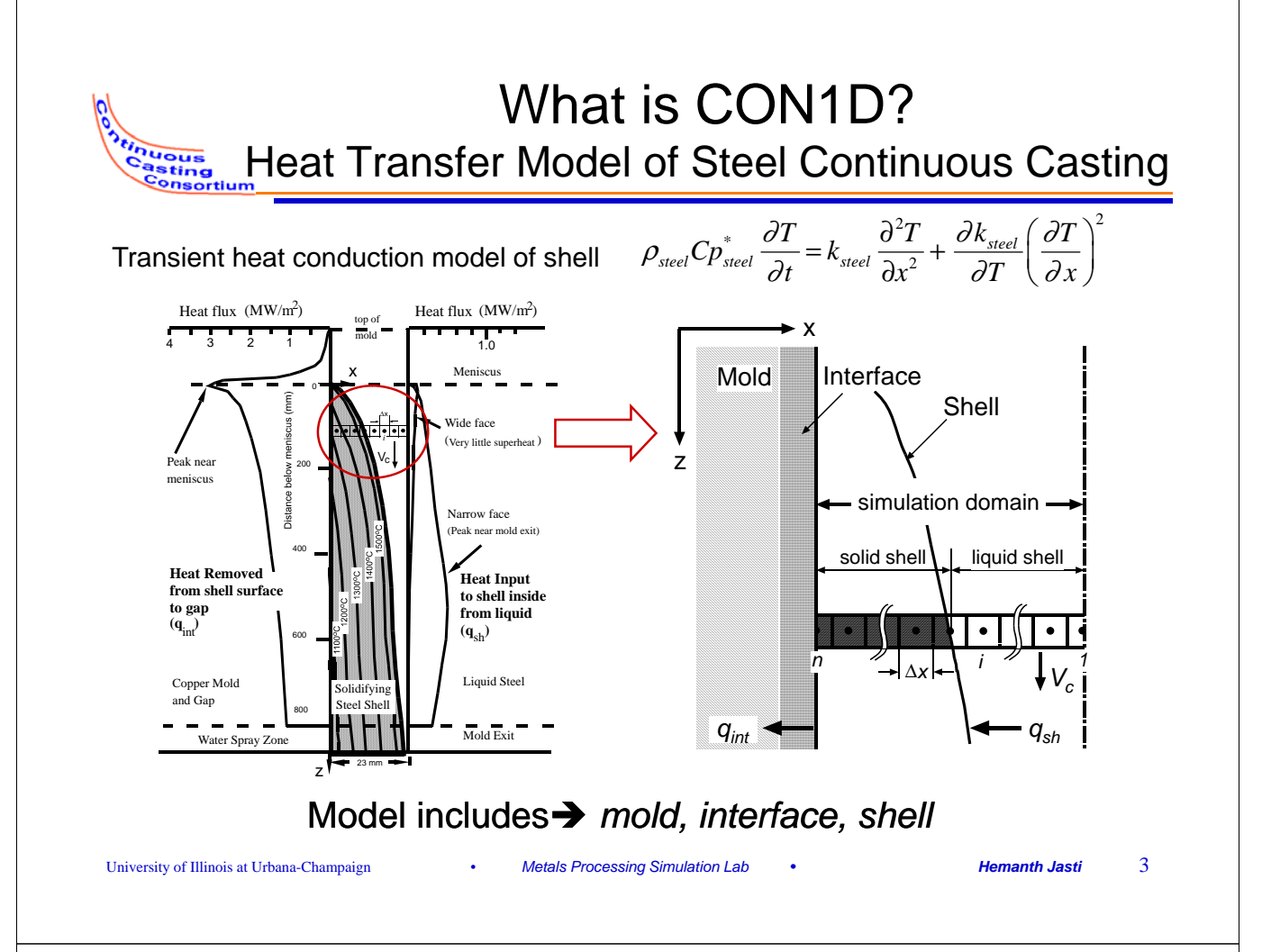

# **CON1D Model Applications**

| Model Prediction                                        | Validation                                         |  |  |  |  |  |  |
|---------------------------------------------------------|----------------------------------------------------|--|--|--|--|--|--|
| Heat flux variation                                     | Thermocouples embedded in mold wall                |  |  |  |  |  |  |
| <ul> <li>Mold Temperature</li> </ul>                    |                                                    |  |  |  |  |  |  |
| • Cooling water temperature increase                    | Water temperature rise / flow rate                 |  |  |  |  |  |  |
| Shell thickness                                         | Breakout shell or tracer element                   |  |  |  |  |  |  |
| <ul> <li>Slag layer thickness</li> </ul>                | Slag samples taken from mold wall                  |  |  |  |  |  |  |
| Shell temperature                                       | Optical pyrometers,<br>thermocouples in the strand |  |  |  |  |  |  |
| Ideal taper                                             | Friction signal; defects                           |  |  |  |  |  |  |
| <ul> <li>Mold friction and lubrication state</li> </ul> | Friction signal                                    |  |  |  |  |  |  |
| Slag microstructure                                     | Crystalline vs. glassy                             |  |  |  |  |  |  |
| <ul> <li>Slag shear/fracture</li> </ul>                 | Transient temperature variation                    |  |  |  |  |  |  |
| <ul> <li>Metallurgical length</li> </ul>                | Whale formation!                                   |  |  |  |  |  |  |

University of Illinois at Urbana-Champaign

Casting

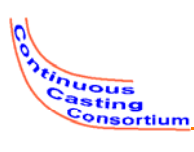

#### **Previous Input Interface**

#### Text editor to change the input file

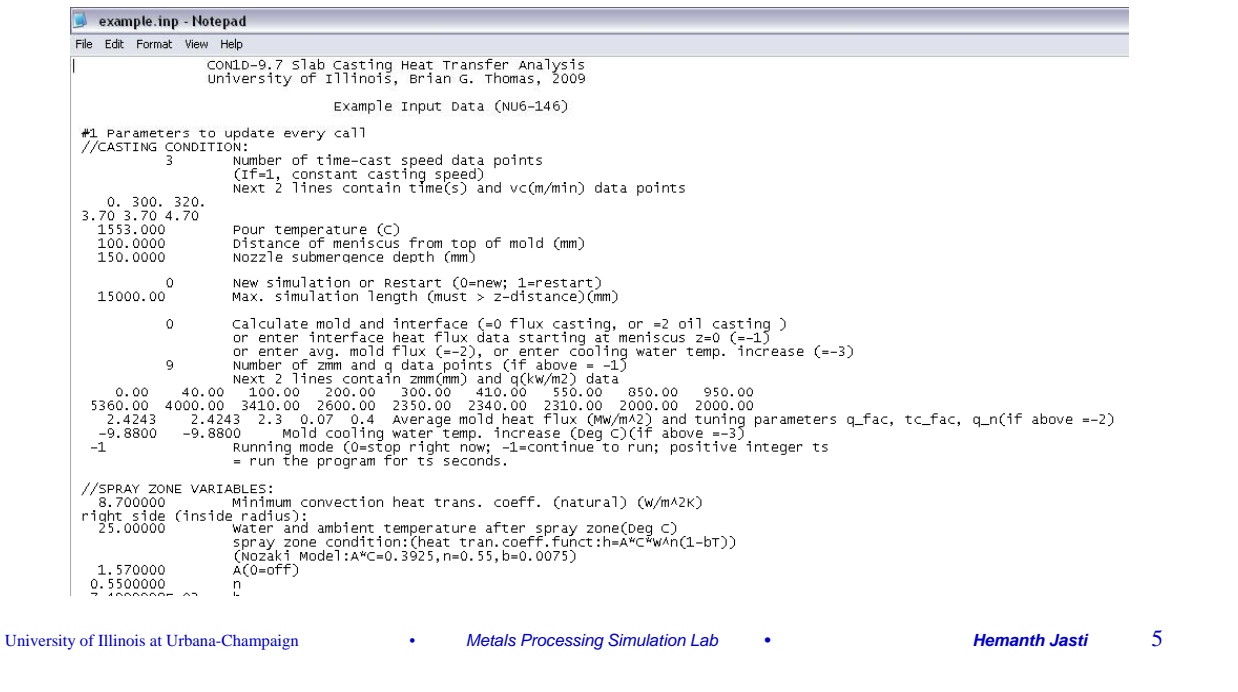

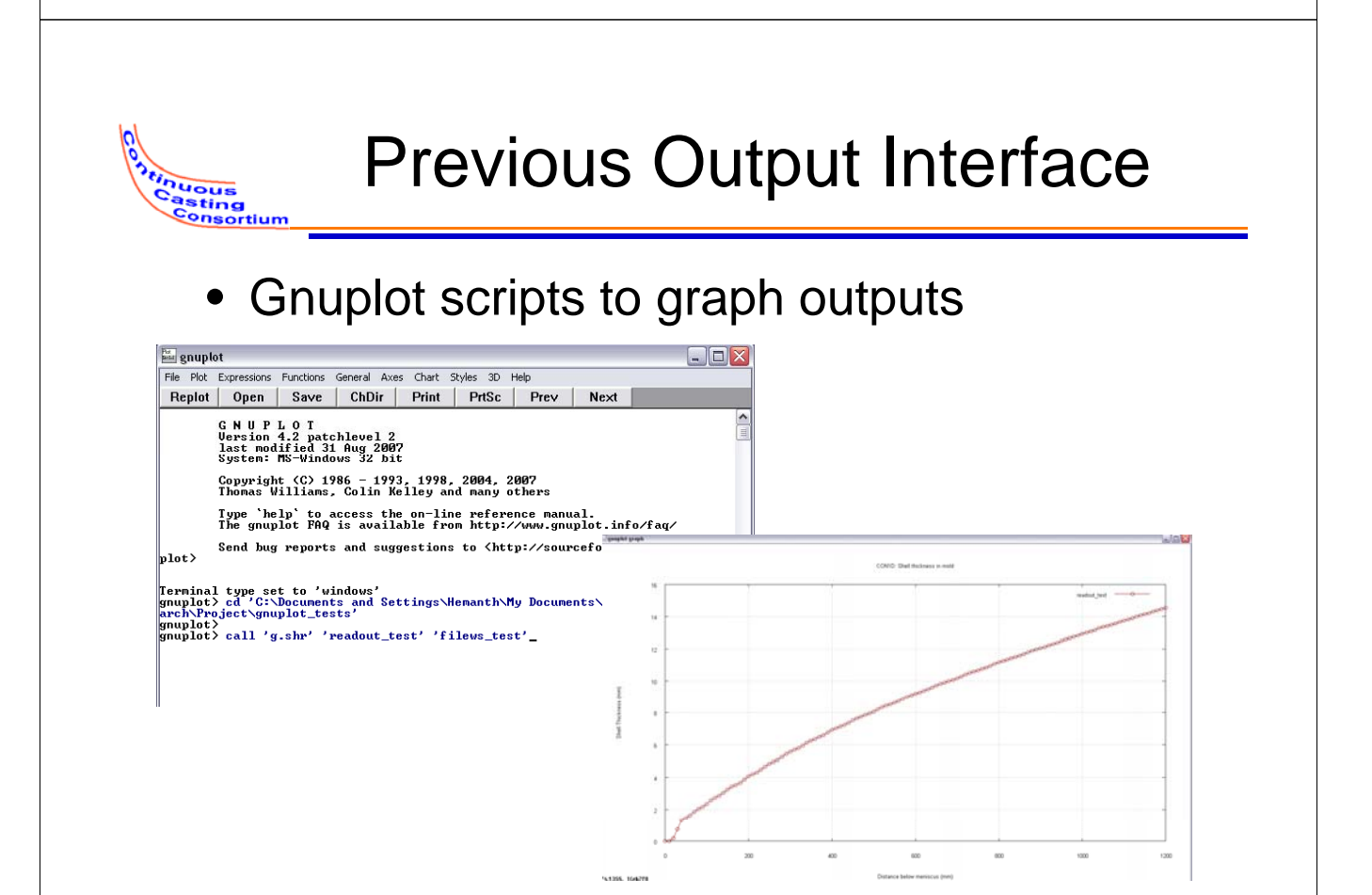

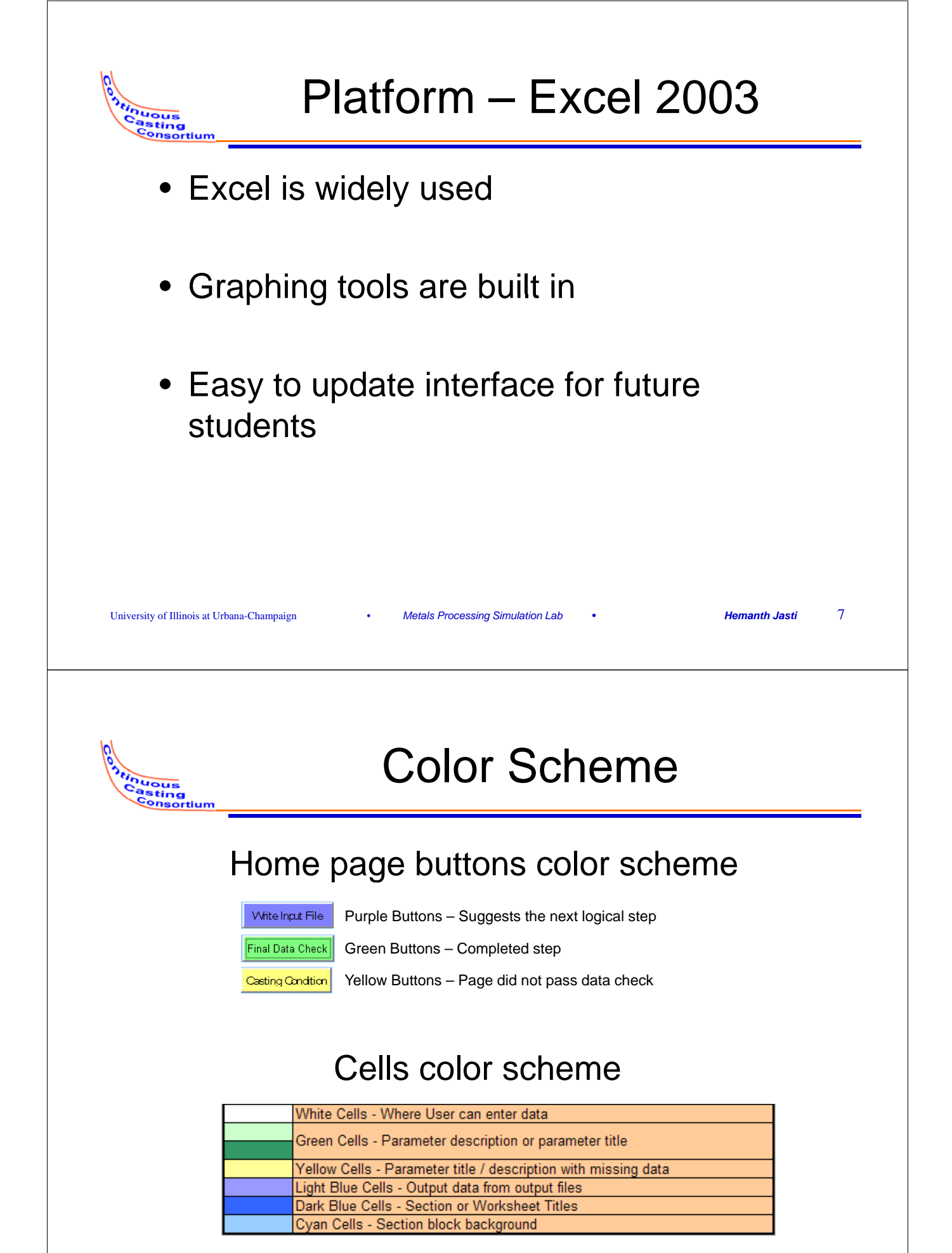

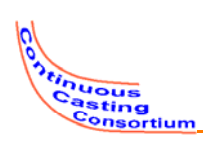

- Graphs for inputs
- Use of spray tables
- Preset grade tables
- Customizable units
- Parameters are further explained in comments or with pictures on the page

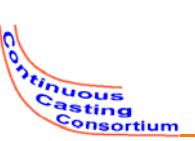

University of Illinois at Urbana-Champaign

## Visualizing input data

9

Hemanth Jasti

 Example: slag viscosity data: Automatic graphing of viscosity curves before running simulation

Metals Processing Simulation Lab

Also plots measured values for comparison

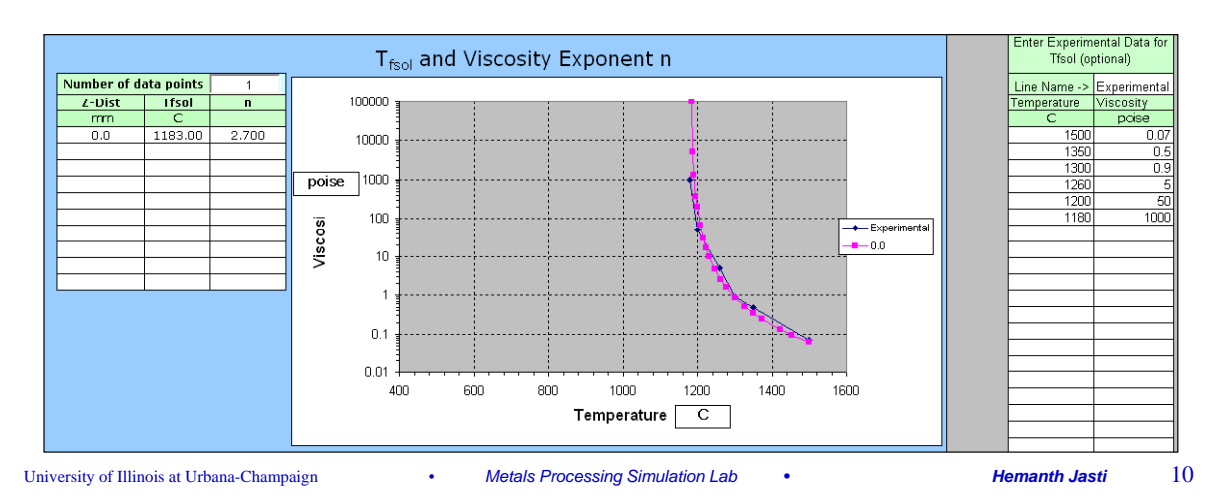

## Spray Tables

- Once spray tables are setup, can use the table to update water flow rate values in the spray zones.
- Can also view the spray table flow rates in graphs

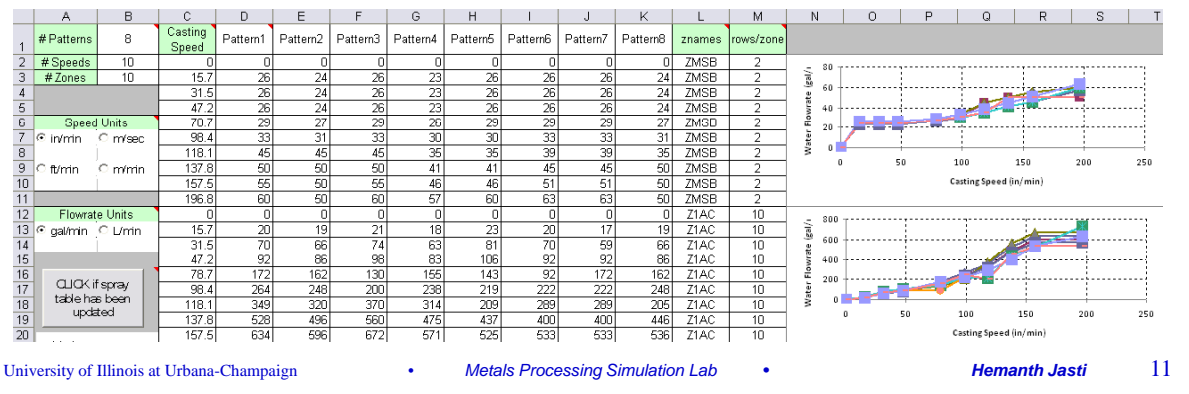

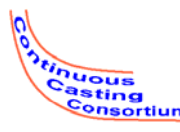

tinuous Casting Consortium

### Preset Grade Table

- Users can preset the compositions of commonly used grades.
- The interface will automatically enter the compositions for a simulation by choosing a preset grade

| A                            | в            | Ċ | D          | E      | F      | G      | н      | 1      | J       | К      | L      | м      | N      | 0      | P      | 0      | R      | S      | Т      |
|------------------------------|--------------|---|------------|--------|--------|--------|--------|--------|---------|--------|--------|--------|--------|--------|--------|--------|--------|--------|--------|
| 1 Home                       |              |   |            |        |        | -      |        |        |         |        |        |        |        |        |        |        |        |        |        |
| 3 # Grades                   | 4            |   | Grade Name | 96 C   | % Mn   | %b S   | 46 P   | % Si   | % Cr    | 46 Ni  | 46 Cu  | Ale Mo | % Ti   | 9/b Al | 96 V   | % N    | % Nb   | 9% W   | % Cu   |
| 4                            | Undate Bread |   | Steel 1    | 0.0470 | 0.4800 | 0.0010 | 0.0260 | 0.3900 | 16.7100 | 0.2000 | 0.1000 | 1.0000 | 0.0000 | 0.0030 | 0.0260 | 0.0560 | 0.0100 | 0.0000 | 0.0200 |
| 5 Ubdate Pre                 |              |   | Steel2     | 0.0470 | 0.4800 | 0.0010 | 0.0260 | 0.3900 | 18.0000 | 0.2000 | 0.1000 | 1.0000 | 0.0000 | 0.0030 | 0.0260 | 0.0560 | 0.0100 | 0.0000 | 0.0200 |
| 6 Grades                     |              |   | Steel3     | 0.1000 | 0,4800 | 0.0010 | 0.0260 | 0.3900 | 17.0000 | 0.2000 | 0.1000 | 1.0000 | 0.0000 | 0.0030 | 0.0260 | 0.0560 | 0.0100 | 0.0000 | 0.0400 |
| 7                            |              |   | Steel4     | 0.0470 | 0.4800 | 0.0010 | 0.0260 | 0.3900 | 20.0000 | 0.2000 | 0.1000 | 1.0000 | 0.0000 | 0.0030 | 0.0260 | 0.0560 | 0.0100 | 0.0000 | 0.0200 |
| 8 Steel Stat<br>9 Properties | b<br>s       |   |            |        |        |        |        |        |         |        |        |        |        |        |        |        |        |        |        |

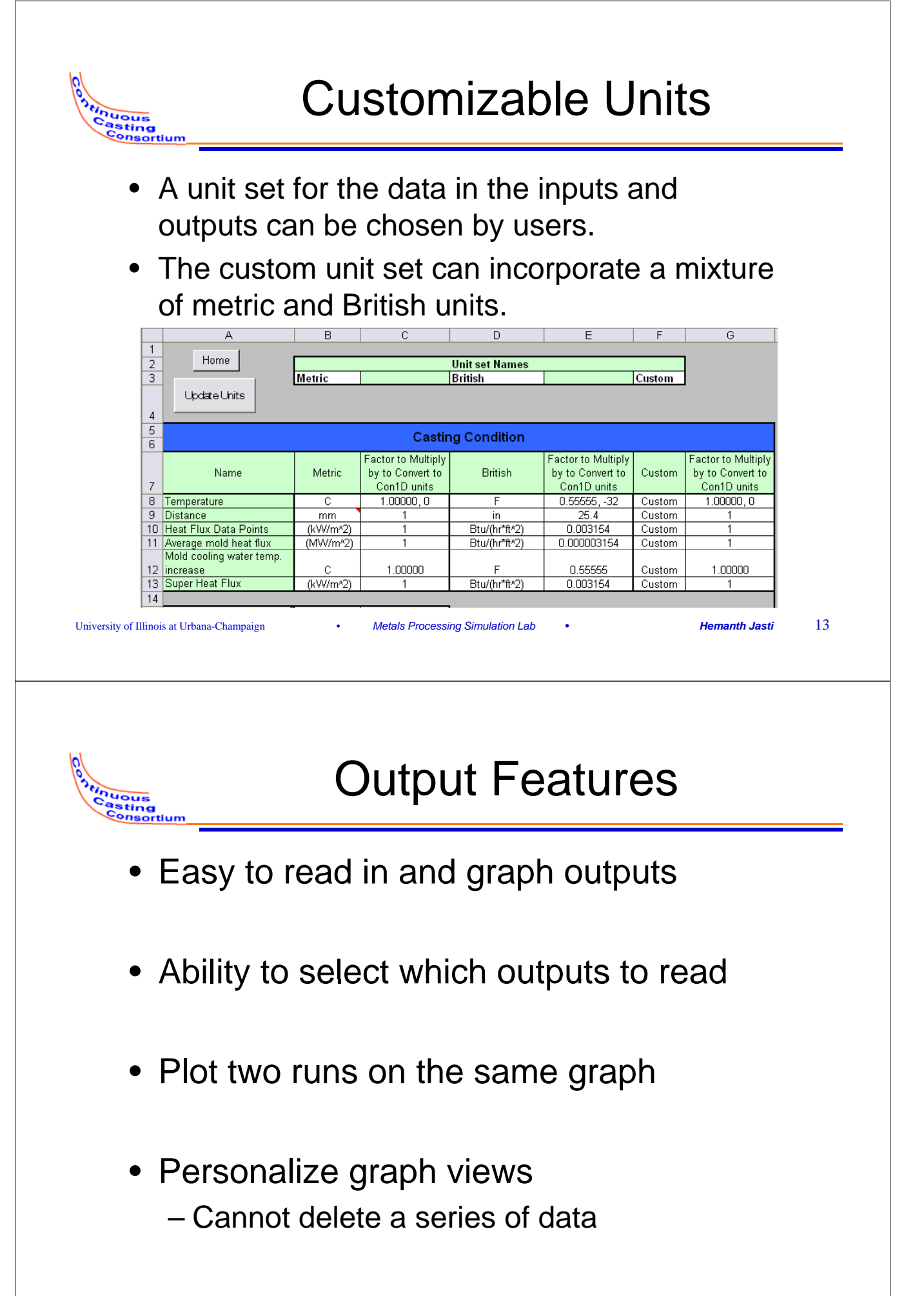

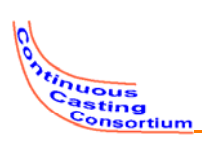

- 1. Open Excel file
- 2. Enter run information on home page
- 3. Edit inputs
- 4. Final data check
- 5. Write input file
- 6. Run CON1D
- 7. Read run time messages
- 8. Read outputs

University of Illinois at Urbana-Champaign

inuous Casting

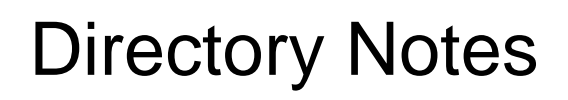

• Start with CON1D9.7.1.exe in the same folder as the excel interface.

Metals Processing Simulation Lab

- The excel interface will write the input files into the working directory (which is the directory the excel interface file is located). The outputs will be written into this directory by CON1D and then can be read into the interface for viewing.
- The input and output files need to be in the same folder as the excel interface file to read in and graph the output data

15

Hemanth Jasti

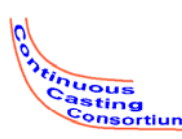

## Starting the Interface

- You may need to "enable macros" upon startup of the .xls file. Usually, this is solved by answering "Enable Macros" to prompting. If you have macros disabled, you may have to change security settings
- Starting the interface and enabling macros is described with pictures in the next three slides

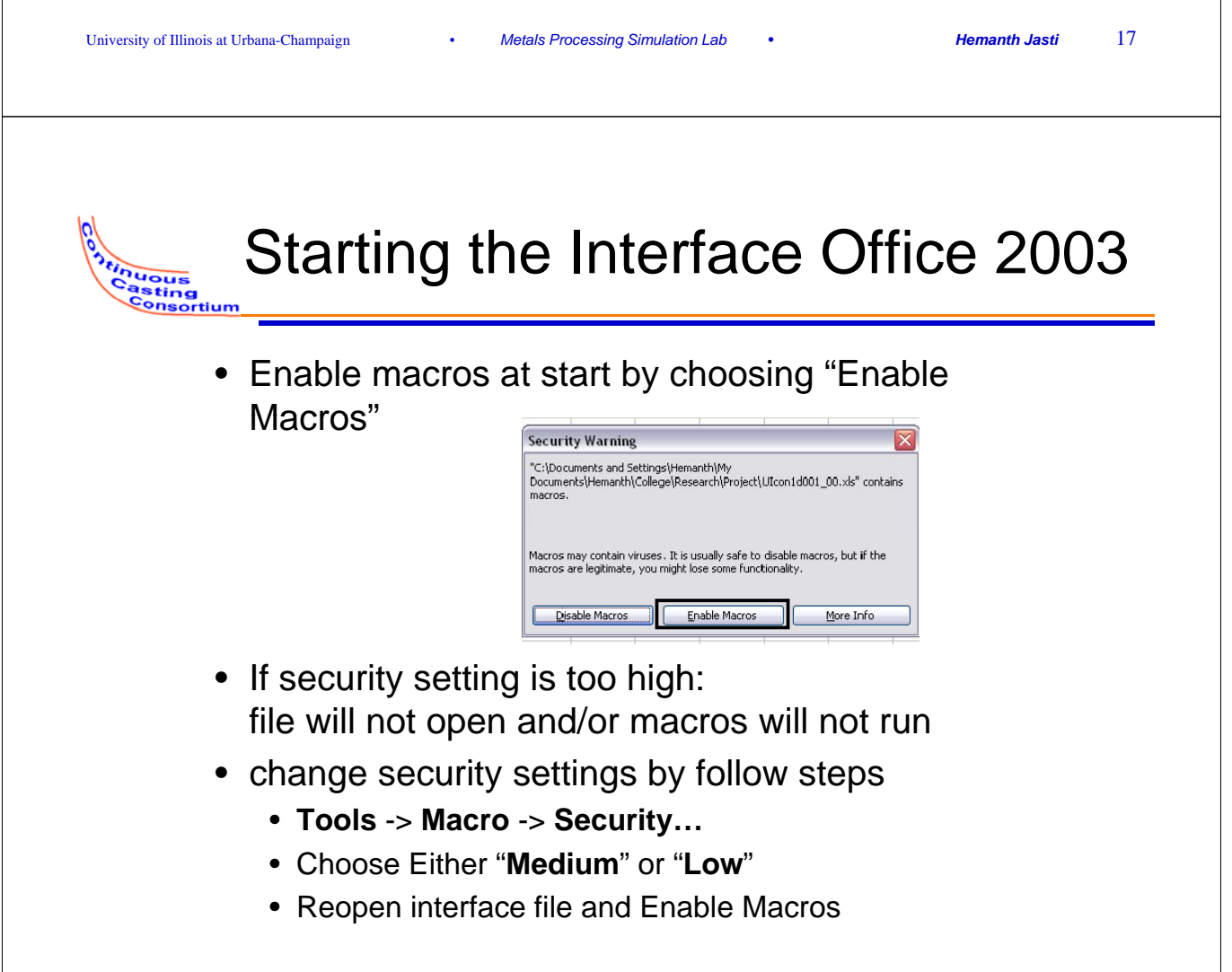

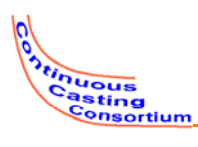

Casting Consortium

#### Starting the Interface Office 2007

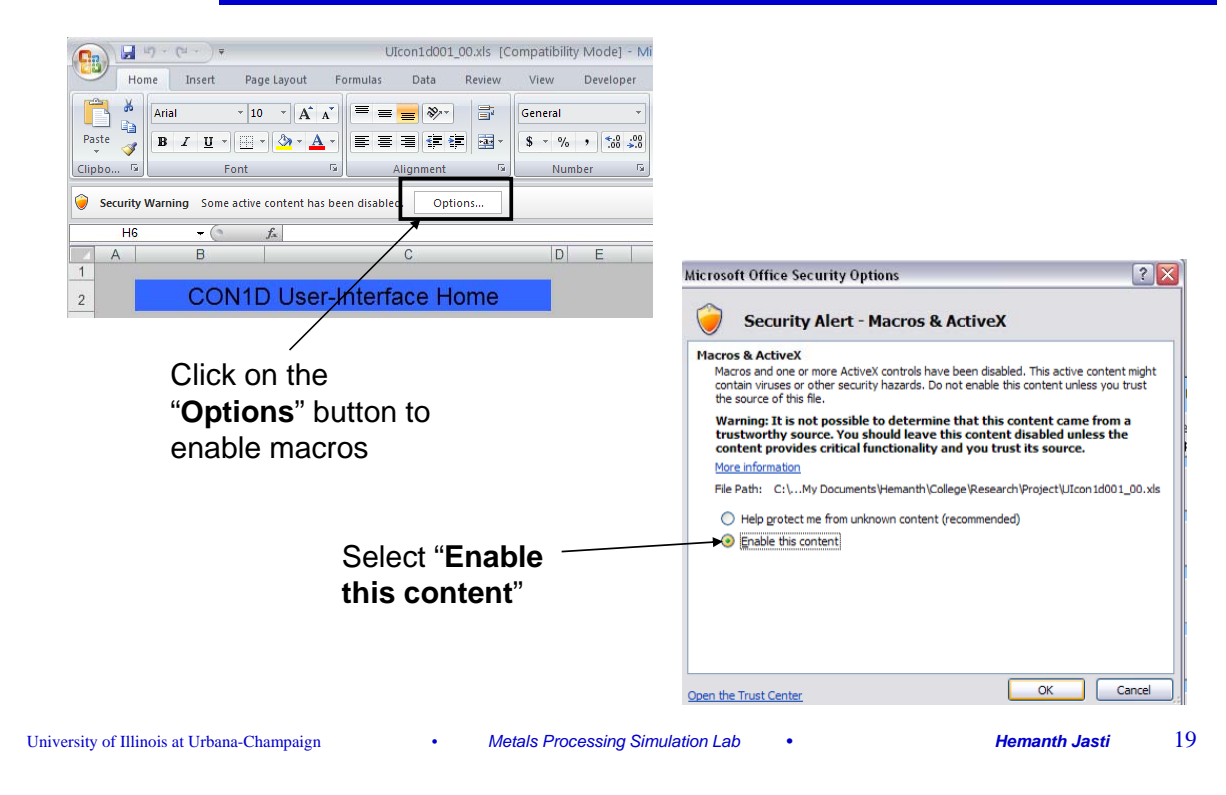

#### Changing Security Settings in Office 2007

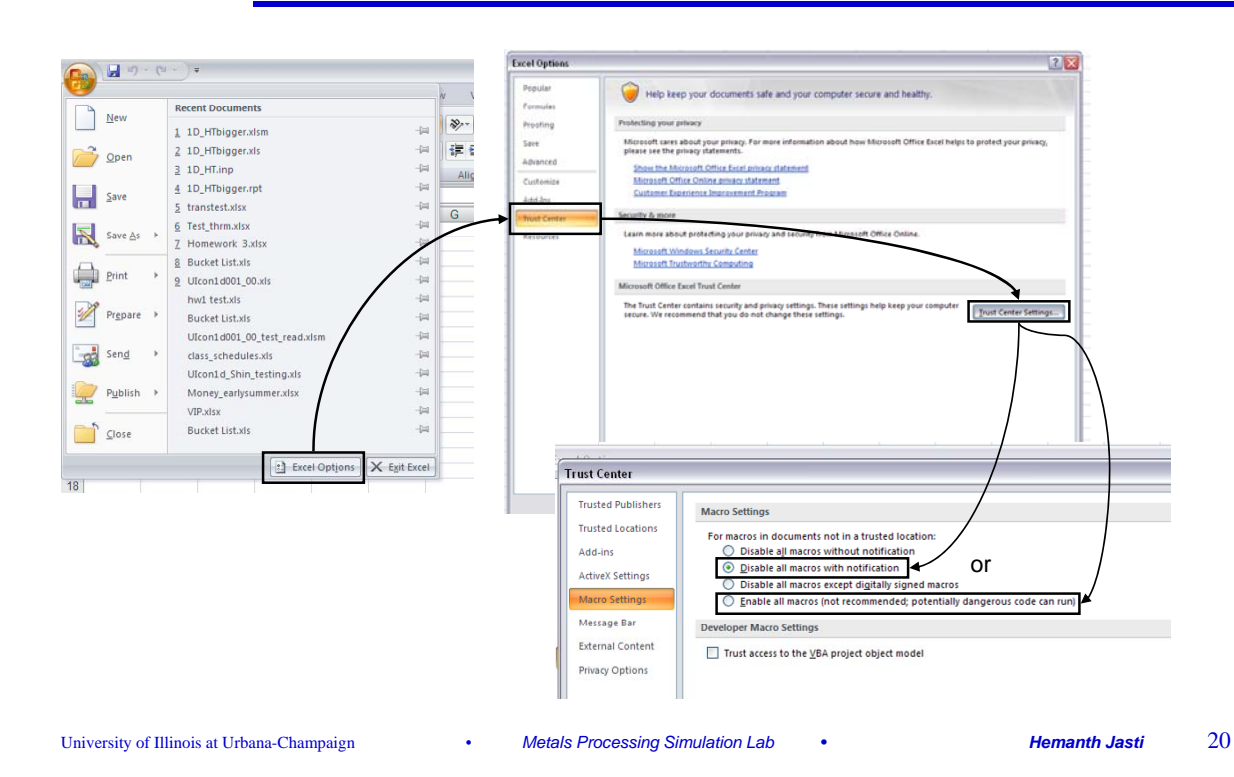

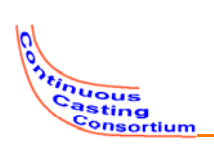

- Run information
- Links to all input and output pages
- Buttons for writing input file, and running CON1D

| University of Illinois at Urban  | na-Champaign                                                                                                    | • Met                                                                                                    | als Processing Simulation Lab • Hemanth Jasti 21                                                                                                    |
|----------------------------------|----------------------------------------------------------------------------------------------------|----------------------------------------------------------------------------------------------------|----------------------------------------------------------------------------------------------------|
| C<br>05<br>Casting<br>Consortium |                                                                                                    |                                                                                                    | Homepage                                                                                                    |
|                                  | Conta U<br>Company<br>Name<br>Run Title<br>Name of input file<br>Working Directory                                            | ser-Interface Ho<br>University of Ilinois<br>name<br>Spraytable test<br>Mold example<br>"Documents and Settings!"<br>aments!Homanth/CollegelRen | Ime<br>Units                                                                                                    |
|                                  | Enter Input<br>Casting Condition<br>Event State Phope.<br>Scirav Zones (R<br>Scirav Zones (R<br>Notid Phope.<br>Thermcouncies | Run<br>Final Data Owolk<br>White Input File<br>Run CONID                                                                                        | Examine Output     Select All       Run Time     Paud       Run Time     Paud       Select All     Select Nore       Message     Capata       Select Nore     Select Nore       Message     Select Nore       Message     Select Nore       Message     Select Nore       Message     Select Nore       Message     Select Nore       Message     Select Nore       Message     Select Nore       Message     Select Nore       Message     Select Nore       Message     Select Nore       Secretation (Seq)     Select Nore       Proprise Data     Med/flac Velocity       Med/flac Velocity     Med/flac Sec (Oxt)       Proprise Data     Med/flac Velocity       Med/flac Velocity     Med/flac Sec (Oxt)       Proprise Data     Med/flac Velocity       (Sev)     Sec Steeps in Cep       Proprise Data     Med/flac Velocity       (Sev)     Sec Steep Note       (Sev)     Sec Steep Note       (Sev)     Sec Steep Note       (Sec Steep Note     Sec Steep Note       Sec Steep Note     Sec Steep Note       Sec Steep Note     Sec Steep Note |

•

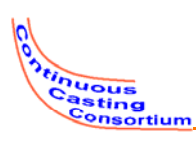

## Inputs Organization

- Casting Condition
  - Casting conditions
  - Simulation parameters
- Steel Slab Properties
  - Slab geometry
  - Steel properties
- Spray Zones
- Mold Properties
  - Mold cooling water parameters
  - Mold water properties
  - Mold geometry
  - Mold coating/plating thickness
- Thermocouples

#### Interface

- Mold flux properties
- Interface heat transfer properties

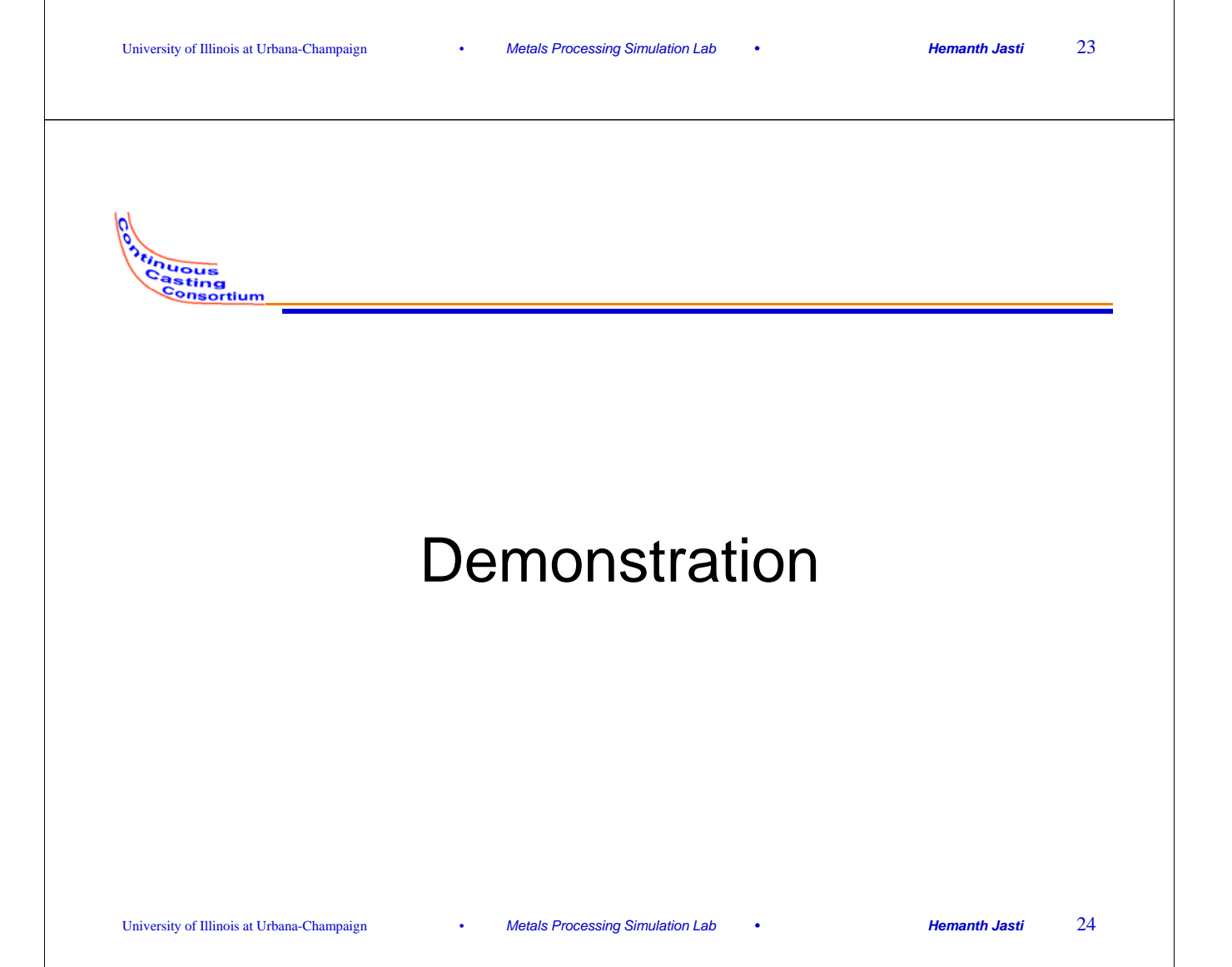

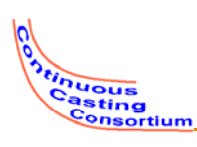

### Conclusions

- A new user interface for the CC heat-flow modelCON1D has been created. This graphical interface includes many userfriendly features that are a great improvement over the previous text-based interface used.
- Graphs in the input parameters helps users visualize data they are entering.
- A preset grade table enables users to setup compositions of common grades and to choose from the list for later runs.
- The new interface can automatically change water flow rates for a simulation based on 1) data provided in spray tables, 2) casting speed, and 3) spray pattern choices.
- The interface offers fully customizable units to let users choose metric, British or a mix of both unit sets.
- Initial feedback from user evaluations was positive and resulted in improvements.

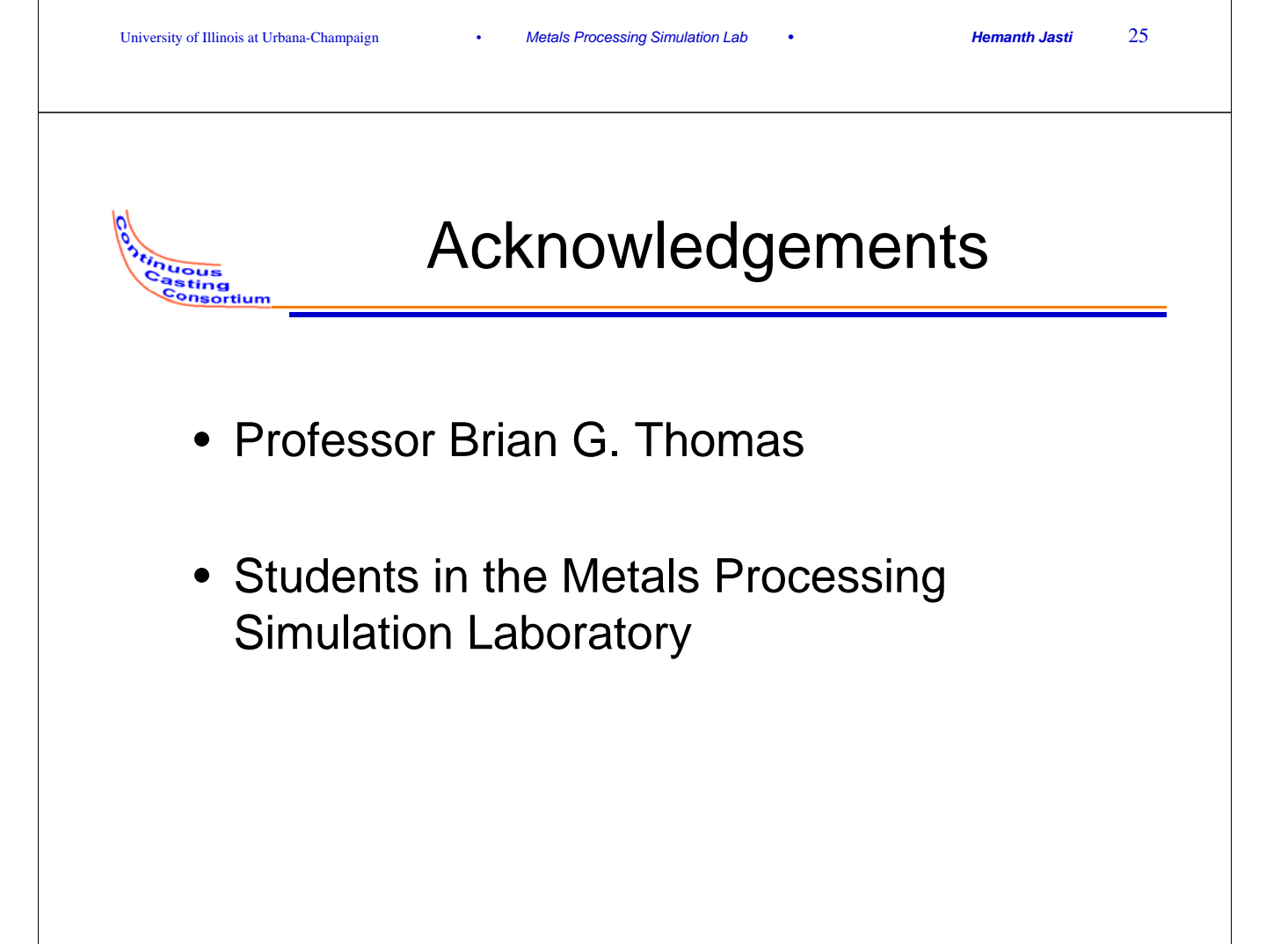